# **Dell Vostro 5390**

Průvodce nastavením a specifikace

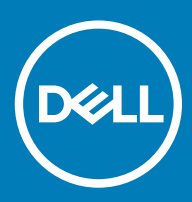

### Poznámky, upozornění a varování

- () POZNÁMKA: POZNÁMKA označuje důležité informace, které pomáhají lepšímu využití produktu.
- UPOZORNĚNÍ: UPOZORNĚNÍ poukazuje na možnost poškození hardwaru nebo ztráty dat a poskytuje návod, jak se danému problému vyhnout.
- 🗥 | VAROVÁNÍ: VAROVÁNÍ upozorňuje na potenciální nebezpečí poškození majetku, úrazu nebo smrti.

© 2019 Dell Inc. nebo její dceřiné společnosti. Všechna práva vyhrazena. Dell, EMC a ostatní ochranné známky jsou ochranné známky společnosti Dell Inc. nebo dceřiných společností. Ostatní ochranné známky mohou být ochranné známky svých vlastníků.

# Obsah

| 1 Nastavení počítače                                 |    |
|------------------------------------------------------|----|
| 2 Vytvořte jednotku USB pro obnovení systému Windows | 7  |
| 3 Přehled šasi                                       | 8  |
| Zobrazení displeje                                   |    |
| Pohled zleva                                         | 9  |
| Pohled zprava                                        | 9  |
| Pohled na opěrku pro dlaň                            |    |
| Pohled zdola                                         |    |
| Klávesové zkratky                                    | 11 |
| 4 Technické údaje                                    | 12 |
| Systémové informace                                  |    |
| Procesor                                             |    |
| Paměť                                                |    |
| Skladovací                                           |    |
| Konektory na základní desce                          |    |
| Čtečka paměťových karet                              |    |
| Audio                                                | 14 |
| Grafická karta                                       | 14 |
| Kamera                                               |    |
| Bezdrátové připojení                                 |    |
| Porty a konektory                                    |    |
| Displej                                              |    |
| Klávesnice                                           |    |
| Dotyková podložka                                    | 17 |
| Čtečka otisků prstů – volitelně                      | 17 |
| Operační systém                                      |    |
| Baterie                                              |    |
| Napájecí adaptér                                     |    |
| Parametry snímače a ovládacích prvků                 |    |
| Rozměry a hmotnost                                   |    |
| Okolí počítače                                       |    |
| Zabezpečení                                          |    |
| Zabezpečovací software                               | 21 |
| 5 Software                                           | 22 |
| Stažení ovladačů systému                             |    |
| 6 Konfigurace systému                                |    |
| Spouštěcí nabídka                                    |    |
| Navigační klávesy                                    |    |

| Funkce Boot Sequence                                                  |    |
|-----------------------------------------------------------------------|----|
| Možnosti nástroje System setup (Nastavení systému)                    | 24 |
| Možnosti nástroje System Setup                                        |    |
| Vymazání hesla k systému BIOS (nastavení systému) a systémových hesel |    |
| Aktualizace systému BIOS ve Windows                                   |    |
| Aktualizace systému BIOS v systémech s povoleným softwarem BitLocker  |    |
| Aktualizace systému BIOS pomocí disku flash USB                       |    |
| Systémové heslo a heslo pro nastavení                                 |    |
| Přiřazení hesla nastavení systému                                     |    |
| Odstranění nebo změna stávajícího hesla k nastavení systému           | 35 |
| 7 Získání pomoci                                                      |    |
| Kontaktování společnosti Dell                                         |    |

# Nastavení počítače

1 Připojte napájecí adaptér a stiskněte tlačítko napájení.

### (i) POZNÁMKA: Kvůli úspoře energie může baterie přejít do úsporného režimu.

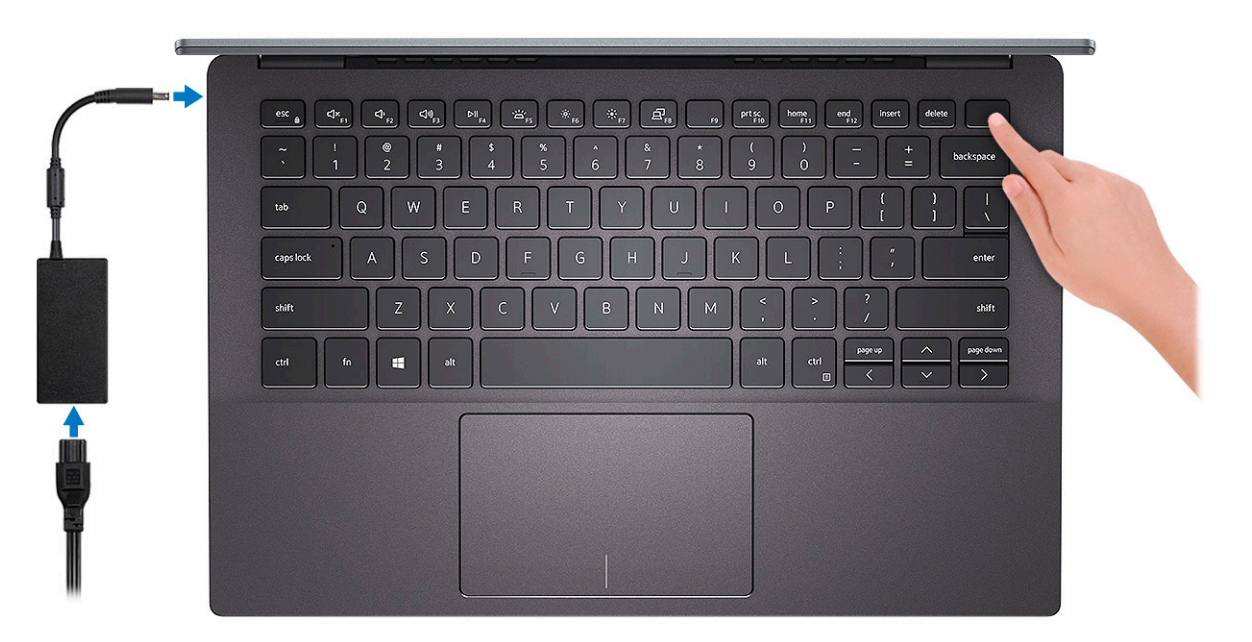

2 Dokončete nastavení systému Windows.

Postupujte podle pokynů na obrazovce a dokončete nastavení. Při nastavování společnost Dell doporučuje:

Připojit se k síti kvůli aktualizacím systému Windows.

### POZNÁMKA: Pokud se připojujete k zabezpečené bezdrátové síti, zadejte po vyzvání heslo pro přístup k bezdrátové síti.

- · Jestliže jste připojeni k internetu, přihlaste se nebo vytvořte účet Microsoft. Nejste-li připojeni k internetu, vytvořte si účet offline.
- Na obrazovce **Podpora a ochrana** zadejte kontaktní údaje.
- 3 Vyhledejte a využijte aplikace Dell z nabídky Start v systému Windows doporučeno.

#### Tabulka 1. Vyhledání aplikací Dell

| Aplikace Dell | Podrobnosti                                    |
|---------------|------------------------------------------------|
|               | Bogistrago produktu Dell                       |
|               | Registrace produktu Dell                       |
|               | Zaregistrujte svůj počítač u společnosti Dell. |
|               |                                                |

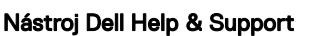

Přístup k nápovědě a podpoře pro váš počítač.

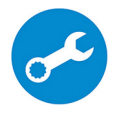

#### SupportAssist

Proaktivně kontroluje stav hardwaru a softwaru systému.

 POZNÁMKA: Záruku můžete obnovit nebo upgradovat kliknutím na datum konce záruky v nástroji SupportAssist.

#### Aplikace Dell Update

Aktualizuje počítač pomocí kritických záplat a důležitých ovladačů zařízení, jakmile jsou k dispozici.

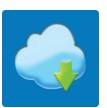

#### Služba Dell Digital Delivery

Stahujte softwarové aplikace včetně zakoupených, avšak předem nenainstalovaných programů.

4 Vytvořte jednotku pro obnovení systému Windows.

POZNÁMKA: Doporučuje se vytvořit jednotku pro obnovení, s níž lze vyřešit potíže a problémy, které se mohou v systému Windows objevit.

Více informací naleznete v článku Vytvoření jednotky USB pro obnovení systému Windows.

# Vytvořte jednotku USB pro obnovení systému Windows

2

Vytvořte jednotku pro obnovení, s níž lze vyřešit potíže a problémy, které se mohou v systému Windows objevit. K vytvoření jednotky pro obnovení je potřeba prázdný disk USB s kapacitou nejméně 16 GB.

- (i) POZNÁMKA: Dokončení procesu může trvat až hodinu.
- (i) POZNÁMKA: Následující kroky se mohou lišit podle verze nainstalovaného systému Windows. Nejnovější pokyny naleznete na stránce Podpory společnosti Microsoft.
- 1 Připojte jednotku USB k počítači.
- 2 Ve vyhledávacím poli systému Windows vložte Obnovení.
- 3 Ve výsledcích vyhledávání klikněte na Vytvořit jednotku pro obnovení systému. Zobrazí se okno Řízení uživatelských účtů.
- Pokračujte kliknutím na tlačítko Ano.
   Zobrazí se okno Jednotka pro obnovení.
- 5 Zvolte Zálohovat systémové soubory na jednotku pro obnovení a klikněte na Další.
- Zvolte Jednotka USB flash a klikněte na Další.
   Objeví se zpráva, že všechna data na jednotce USB flash budou smazána.
- 7 Klikněte na možnost **Create** (Vytvořit).
- 8 Klikněte na tlačítko **Finish** (Dokončit).

Více informací o opakované instalaci systému Windows pomocí jednotky USB pro obnovení naleznete v části Odstraňování problémů v servisním manuálu k vašemu produktu na stránce www.dell.com/support/manuals.

# Přehled šasi

#### Témata:

- Zobrazení displeje
- Pohled zleva
- Pohled zprava
- · Pohled na opěrku pro dlaň
- Pohled zdola
- · Klávesové zkratky

### Zobrazení displeje

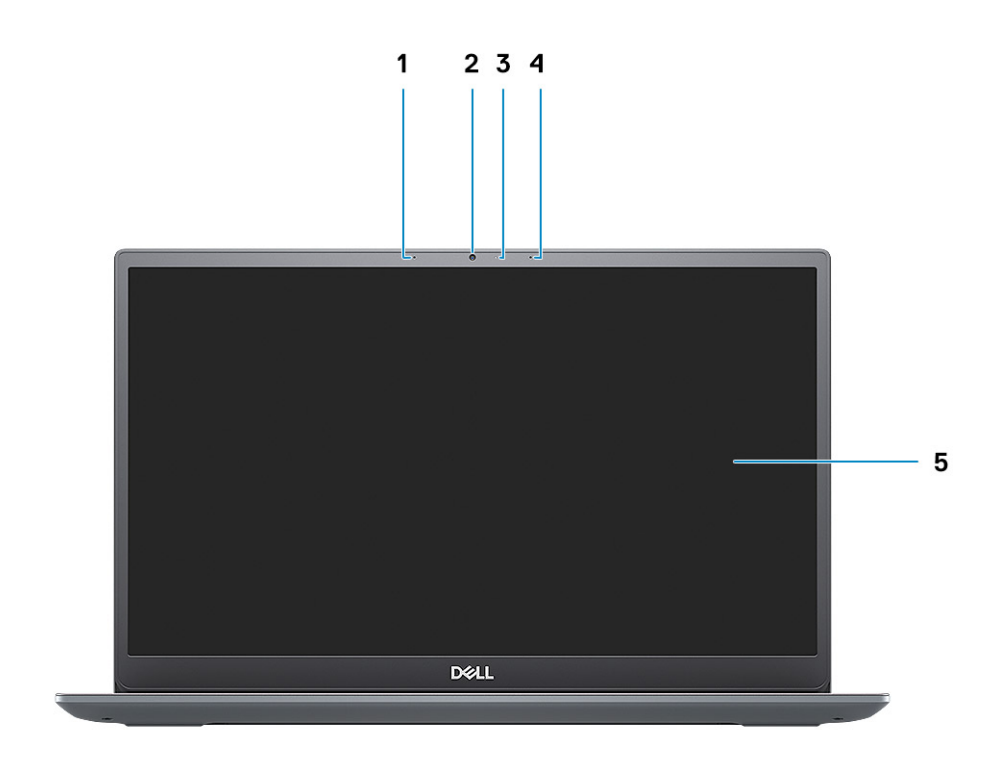

- 1 Levý mikrofon
- 3 Kontrolka stavu kamery
- 5 Displej

- 2 Kamera
- 4 Pravý mikrofon

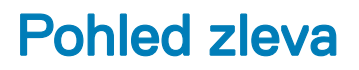

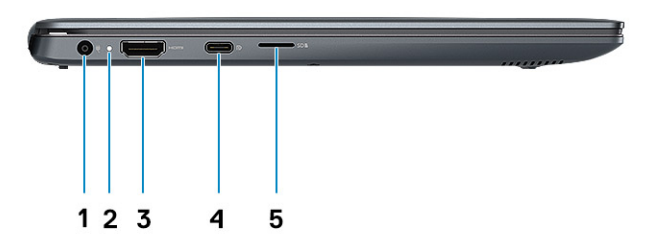

- 1 Port konektoru napájení
- 3 Port HDMI
- 5 Slot karty microSD

### Pohled zprava

- 2 Indikátor stavu
- 4 Port USB 3.11. generace / 2. generace typu C s rozhraním DisplayPort 1.4

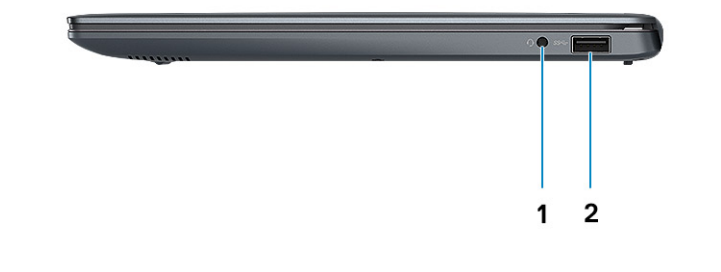

1 Port náhlavní soupravy

2 Port USB 3.11. generace

## Pohled na opěrku pro dlaň

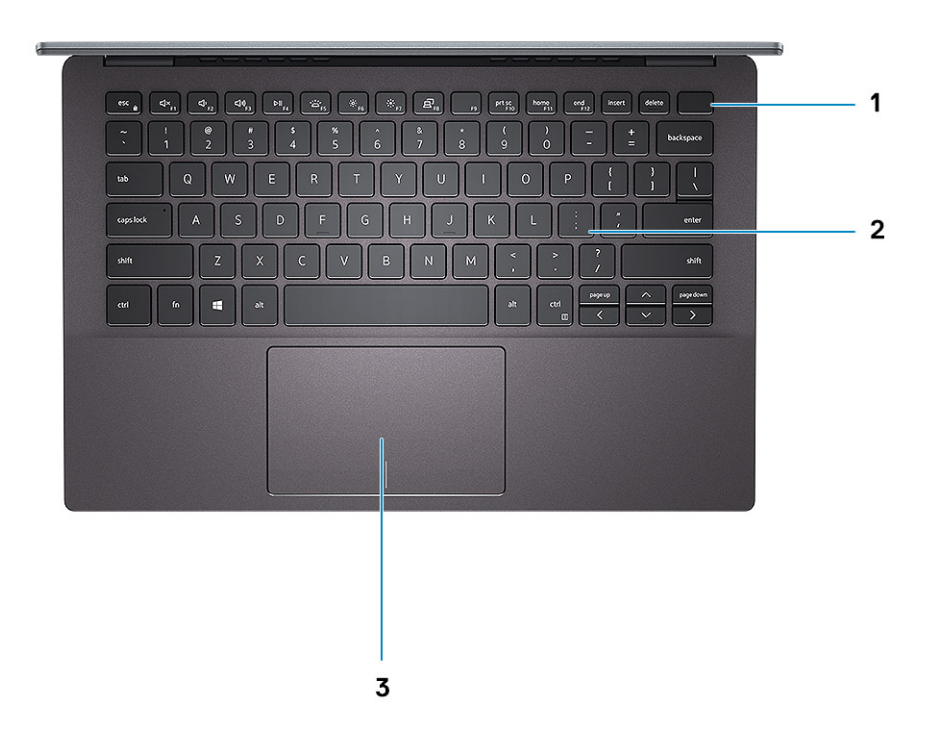

- 1 Tlačítko napájení s volitelnou čtečkou otisků prstů
- 2 Klávesnice

3 Dotyková podložka

### Pohled zdola

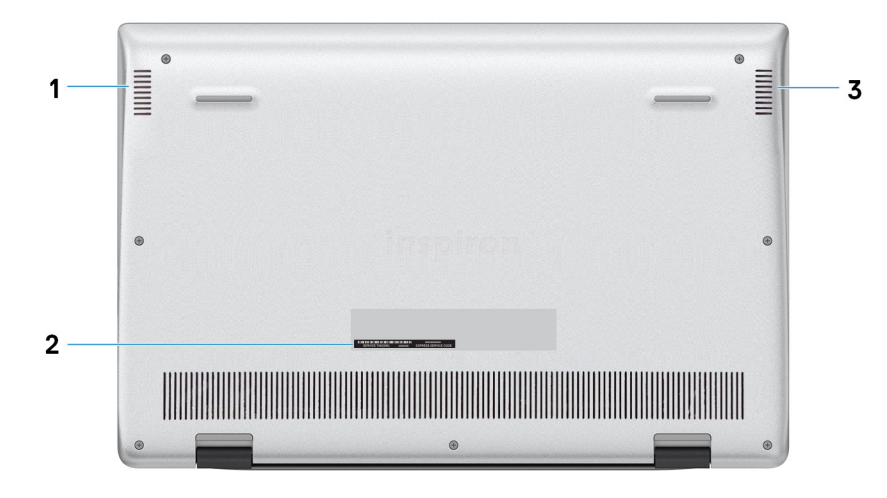

1 Levý reproduktor

3 Pravý reproduktor

### Klávesové zkratky

(i) POZNÁMKA: Znaky na klávesnici se mohou lišit v závislosti na její jazykové konfiguraci. Klávesy, které se používají pro klávesové zkratky, zůstávají stejné pro všechny jazykové konfigurace.

### Tabulka 2. Seznam klávesových zkratek

| Klávesy   | Popis                                 |
|-----------|---------------------------------------|
| Fn + Esc  | Zapnout/vypnout zámek klávesy Fn      |
| Fn + F1   | Ztlumit zvuk                          |
| Fn + F2   | Snížit hlasitost                      |
| Fn + F3   | Zvýšit hlasitost                      |
| Fn + F4   | Přehrát/pozastavit                    |
| Fn + F5   | Zapnutí/vypnutí podsvícení klávesnice |
| Fn + F6   | Snížit jas                            |
| Fn + F7   | Zvýšit jas                            |
| Fn + F8   | Přepnout na externí displej           |
| Fn + F10  | Vytisknout obrazovku                  |
| Fn + F11  | Začátek řádku                         |
| Fn + 12   | Konec řádku                           |
| Fn + Ctrl | Otevřít nabídku aplikace              |

# Technické údaje

(i) POZNÁMKA: Nabídka se liší podle regionu. Následující specifikace obsahují pouze informace, které musí být s počítačem dodány dle zákona. Chcete-li si přečíst další informace o konfiguraci počítače, otevřete v systému Windows Nápovědu a podporu a zvolte možnost zobrazit informace o počítači.

### Systémové informace

#### Tabulka 3. Systémové informace

| Funkce                     | Technické údaje         |
|----------------------------|-------------------------|
| Čipová sada                | Integrováno v procesoru |
| Šířka datové sběrnice      | 64 bitů                 |
| Flash EPROM (paměť)        | 16 MB                   |
| Sběrnice PCle              | Podporuje až Gen3       |
| Frekvence externí sběrnice | Až 8 GT/s               |

### Procesor

() POZNÁMKA: Počty procesorů nejsou měřítkem výkonu. Dostupnost procesorů se může měnit a lišit podle regionu či země.

#### Tabulka 4. Specifikace procesoru

| Тур                                                                                                | Grafika UMA            |
|----------------------------------------------------------------------------------------------------|------------------------|
| Procesor Intel Core i7-8665U 8. generace (8 MB<br>cache, 4 jádra / 8 vláken, až 4,6 GHz, 15 W TDP) | Intel UHD Graphics 620 |
| Procesor Intel Core i5-8265U 8. generace (6 MB<br>cache, 4 jádra / 8 vláken, až 3,9 GHz, 15 W TDP) | Intel UHD Graphics 620 |
| Procesor Intel Core i3-8145U 4. generace (4 MB<br>cache, 2 jádra / 8 vláken, až 3,5 GHz, 15 W TDP) | Intel UHD Graphics 620 |

### Paměť

#### Tabulka 5. Specifikace paměti

| Funkce                       | Technické údaje |
|------------------------------|-----------------|
| Minimální konfigurace paměti | 4 GB            |
| Maximální konfigurace paměti | 16 GB           |
| Počet slotů                  | Připájená       |

| Funkce                              | Technické údaje                                                                                                    |
|-------------------------------------|----------------------------------------------------------------------------------------------------|
| Maximální podporovaná paměť na slot | 16 GB                                                                                                    |
| Varianty paměti                     | <ul> <li>4 GB (1 × 4 GB)</li> <li>8 GB (2 × 4 GB)</li> <li>8 GB (1 × 8 GB)</li> <li>16 GB (2 × 8 GB)</li> <li>16 GB (1 × 16 GB)</li> </ul> |
| Тур                                 | LPDDR3                                                                                                    |
| Rychlost                            | 2133Mhz                                                                                                    |
| Skladovací                          |                                                                                                    |

### Tabulka 6. Specifikace úložiště

| Тур           | Malý formát       | Rozhraní                                                                                                    | Kapacita  |
|---------------|-------------------|----------------------------------------------------------------------------------------------------|-----------|
| Disk SATA SSD | Disk SSD M.2 2280 | <ul> <li>Třída 20/35 SATA</li> <li>Třída 20 SATA (pouze<br/>Brazílie)</li> <li>Třída 40 (Intel Neptune<br/>Harbor)</li> </ul> | Až 512 GB |

Technické údaje

### Konektory na základní desce

#### Tabulka 7. Konektory na základní desce

Funkce

Konektory M.2

# Čtečka paměťových karet

#### Tabulka 8. Specifikace čtečky paměťových karet

| Funkce            | Technické údaje                                                     |
|-------------------|---------------------------------------------------------------------|
| Тур               | Zásuvka pro kartu MicroSD                                           |
|                   | Slot na čtečku čipových karet (volitelně)                           |
| Podporované karty | <ul><li>Čtečka čipových karet (volitelná)</li><li>MicroSD</li></ul> |

# Audio

### Tabulka 9. Specifikace audia

| Funkce                         | Technické údaje                                                                                                    |  |  |
|--------------------------------|----------------------------------------------------------------------------------------------------|--|--|
| Řadič                          | Karta Realtek ALC3204 s technologií Waves MaxxAudio Pro                                                                                                    |  |  |
| Převod stereofonního signálu   | 24bitový digitálně-analogový a analogově-digitální převodník                                                                                                    |  |  |
| Тур                            | HD Audio                                                                                                    |  |  |
| Reproduktory                   | Dva                                                                                                    |  |  |
| Rozhraní                       | Interní:                                                                                                    |  |  |
|                                | <ul> <li>Intel HDA (zvuk s vysokým rozlišením)</li> </ul>                                                                                                    |  |  |
|                                | Externí:                                                                                                    |  |  |
|                                | <ul> <li>7.1kanálový výstup prostřednictvím portu HDMI</li> <li>Digitální mikrofonní vstup na modulu kamery</li> <li>Konektor pro náhlavní soupravu (stereofonní sluchátka / mikrofonní vstup)</li> </ul> |  |  |
| Interní zesilovač reproduktorů | Integrováno v ALC3204 (třída D 2 W)                                                                                                    |  |  |
| Externí ovládání hlasitosti    | Klávesové zkratky ovládání médií                                                                                                    |  |  |
| Výkon reproduktorů:            | Průměrný: 2 W                                                                                                    |  |  |
|                                | Maximální: 2,5 W                                                                                                    |  |  |
| Mikrofon                       | Digitální mikrofony                                                                                                    |  |  |

### Grafická karta

### Tabulka 10. Specifikace grafické karty

| Řadič                 | Тур        | Závislost<br>procesoru                                             | Typ grafické<br>paměti | Kapacita | Podpora externího<br>displeje | Maximální rozlišení  |
|-----------------------|------------|--------------------------------------------------------------------|------------------------|----------|-------------------------------|----------------------|
| NVDIA M250 Samostatná | Samostatná | <ul> <li>Procesor<br/>Intel Core<br/>i7-8665U</li> </ul>           | GDDR5                  | 2 GB     | Port HDMI 1.4b                | 1 920 x 1 200, 60 Hz |
|                       |            | <ul> <li>Procesor</li> <li>Intel Core</li> <li>i7-8565U</li> </ul> |                        |          |                               |                      |
|                       |            | <ul> <li>Procesor</li> <li>Intel Core</li> <li>i5-8365U</li> </ul> |                        |          |                               |                      |
|                       |            | <ul> <li>Procesor<br/>Intel Core<br/>i5-8265U</li> </ul>           |                        |          |                               |                      |

### Kamera

### Tabulka 11. Specifikace kamery

| Funkce                      | Technické údaje                           |
|-----------------------------|-------------------------------------------|
| Typ kamery                  | Barevná kamera s rozlišením HD            |
| Rozlišení                   | Statický obrázek: 0,92 megapixelů         |
|                             | Video: 1 280 × 720 (HD) při 30 snímcích/s |
| Diagonální zobrazovací úhel | 74,9 stupňů                               |
| Typ senzoru                 | Snímací technologie CMOS                  |

### Bezdrátové připojení

### Tabulka 12. Specifikace bezdrátového připojení

#### Technické údaje

Dvoupásmový bezdrátový adaptér Intel Wireless 9560 (802.11ac) 2 x 2 + Bluetooth 5.0 (volitelně)

Dvoupásmový bezdrátový adaptér Intel Wireless 9462 (802.11ac) 1 x 1 + Bluetooth 5.0 (volitelně)

Qualcomm QCA9565, DW1707 802.11bgn

Dvoupásmový bezdrátový adaptér Qualcomm QCA9377 (802.11ac) 1 x 1 + Bluetooth 4.1

Bezdrátový adaptér Qualcomm QCA61x4A 802.11ac, dvoupásmový (2 x 2) + Bluetooth 4.1

### Porty a konektory

#### Tabulka 13. Porty a konektory

| Funkce                  | Technické údaje                                                                                                |
|-------------------------|----------------------------------------------------------------------------------------------------|
| Čtečka paměťových karet | Jeden slot karty MicroSD                                                                                       |
| USB                     | <ul> <li>Jeden port USB 3.11. generace</li> <li>Jeden port USB 3.11. generace (typ C) / DisplayPort</li> </ul> |
| Security (Zabezpečení)  | Slot pro bezpečnostní zámek Noble Wedge                                                                        |
| Audio                   | Jeden port náhlavní soupravy (kombinace sluchátek a mikrofonu)                                                 |
| Grafika                 | Jeden port HDMI 1.4b                                                                                           |

# Displej

### Tabulka 14. Specifikace obrazovky

| Funkce                                | Technické údaje                      |
|---------------------------------------|--------------------------------------|
| Тур                                   | Rozlišení Full High Definition (FHD) |
| Výška (aktivní plocha)                | 165,24 mm (6,5 palce)                |
| Šířka (aktivní plocha)                | 293,76 mm (11,6 palce)               |
| Úhlopříčka                            | 337,04 mm (13,3 palce)               |
| Pixely na palec (PPI)                 | 166                                  |
| Kontrastní poměr                      | 400 : 1                              |
| Osvětlení/jas (obvyklé)               | 300 nitů                             |
| Obnovovací frekvence                  | 60 Hz                                |
| Vodorovný pozorovací úhel (minimální) | ± 80 stupňů                          |
| Svislý pozorovací úhel (minimální)    | ± 80 stupňů                          |
| Spotřeba energie (maximální)          | 4,6 W                                |

### Klávesnice

### Tabulka 15. Specifikace klávesnice

| Funkce                | Technické údaje                                                                                                 |
|-----------------------|----------------------------------------------------------------------------------------------------|
| Počet kláves          | <ul> <li>USA a Kanada: 81 kláves</li> <li>Spojené království: 82 kláves</li> <li>Japonsko: 85 kláves</li> </ul> |
| Velikost              | <ul> <li>Rozteč kláves X = 18,70 mm</li> <li>Rozteč kláves Y = 18,05 mm</li> </ul>                              |
| Podsvícená klávesnice | Volitelně (podsvícená a nepodsvícená)                                                                           |
| Rozvržení             | QWERTY                                                                                                    |

# Dotyková podložka

### Tabulka 16. Specifikace dotykové podložky

| Funkce    | Technické údaje                                                                   |
|-----------|-----------------------------------------------------------------------------------|
| Rozlišení | 1920 × 1080                                                                       |
| Rozměry   | <ul> <li>Šířka: 105 mm (4,13 palce)</li> <li>Výška: 65 mm (2,56 palce)</li> </ul> |

### Tabulka 17. Podporovaná gesta

| Podporovaná gesta                                                       | Windows 10  |
|-------------------------------------------------------------------------|-------------|
| Pohyb kurzoru                                                           | Podporováno |
| Klikání/ťukání                                                          | Podporováno |
| Kliknutí a tažení                                                       | Podporováno |
| Rolování 2 prsty                                                        | Podporováno |
| Oddálení/přiblížení 2 prsty                                             | Podporováno |
| Ťukání 2 prsty (kliknutí pravým tlačítkem)                              | Podporováno |
| Ťukání 3 prsty (spuštění Cortany)                                       | Podporováno |
| Přejetí 3 prsty nahoru (zobrazení všech otevřených oken)                | Podporováno |
| Přejetí 3 prsty dolů (zobrazení plochy)                                 | Podporováno |
| Přejetí 3 prsty doprava nebo doleva (přepínání mezi otevřenými<br>okny) | Podporováno |
| Ťukání 4 prsty (spuštění centra akcí)                                   | Podporováno |
| Přejetí 4 prsty doprava nebo doleva (přepínání virtuálních ploch)       | Podporováno |

# Čtečka otisků prstů – volitelně

### Tabulka 18. Specifikace čtečky otisků prstů

| Funkce              | Technické údaje                 |
|---------------------|---------------------------------|
| Тур                 | Čtečka otisků prstů ve vypínači |
| Snímací technologie | Kapacitní                       |
| Rozlišení snímače   | 500 ppi dpi                     |
| Plocha snímače      | 4,06 mm × 3,25 mm               |

# Operační systém

### Tabulka 19. Operační systém

#### Funkce

Podporované operační systémy

### Technické údaje

- Windows 10 Home (64bitová verze)
- Windows 10 Professional (64bitový)
- Ubuntu

### Baterie

#### Tabulka 20. Baterie

| Funkce                                               | Technické údaje                                                                                                |                         |
|------------------------------------------------------|----------------------------------------------------------------------------------------------------|-------------------------|
| Тур                                                  | 4článková "inteligentní" lithium-iontová baterie                                                               |                         |
| Rozměry                                              | Šířka                                                                                                    | 98,8 mm (3,89 palce)    |
|                                                      | Hloubka                                                                                                    | 4,3 mm (0,169 palce)    |
|                                                      | Výška                                                                                                    | 257,85 mm (10,15 palce) |
| Hmotnost (maximální)                                 | 0,22 kg (0,485 lb)                                                                                             |                         |
| Napětí                                               | 7,60 V ss.                                                                                                    |                         |
| Životnost                                            | 300 cyklů vybití/nabití                                                                                        |                         |
| Doba nabíjení, když je počítač vypnut<br>(přibližně) | 4 hodiny                                                                                                    |                         |
| Doba provozu                                         | Závisí na provozních podmínkách a při podmínkách mimořádně náročných na napájení může<br>být výrazně zkrácena. |                         |
| Teplotní rozsah: provozní                            | 0 °C až 35 °C (32 °F až 95 °F)                                                                                 |                         |
| Teplotní rozsah: skladovací                          | –40 až 65 °C (–40 až 149 °F)                                                                                   |                         |
| Knoflíková baterie                                   | CR-2032                                                                                                    |                         |

### Napájecí adaptér

### Tabulka 21. Specifikace napájecího adaptéru

| Funkce               | Technické údaje   |
|----------------------|-------------------|
| Тур                  | E65W              |
| Vstupní napětí       | 100 až 240 V stř. |
| Vstupní proud (max.) | 1,6 A             |

| Funkce                       | Technické údaje                        |
|------------------------------|----------------------------------------|
| Velikost adaptéru            | Rozměry                                |
|                              | V palcích: $1,1 \times 1,9 \times 4,3$ |
|                              | V mm: 28 × 47 × 108                    |
| Hmotnost                     | 0,29 kg (0,64 libry)                   |
| Vstupní frekvence            | 50 až 60 Hz                            |
| Výstupní proud               | 3,34 A (trvalý)                        |
| Jmenovité výstupní napětí    | 19,5 V ss.                             |
| Teplotní rozsah (provozní)   | 0 °C až 40 °C (32 °F až 104 °F)        |
| Teplotní rozsah (neprovozní) | -40 °C až 70 °C (-40 °F až 158 °F)     |

### Parametry snímače a ovládacích prvků

### Tabulka 22. Parametry snímače a ovládacích prvků

#### Technické údaje

1. Snímač volného pádu na základní desce

2. Snímač Hallova jevu

### Rozměry a hmotnost

#### Tabulka 23. Rozměry a hmotnost

| Funkce   | Technické údaje                                                                     |                                                         |
|----------|-------------------------------------------------------------------------------------|---------------------------------------------------------|
| Výška    | Vpředu .                                                                            | 16,80 mm (0,66 palce)                                   |
|          | Vzadu ·                                                                             | 14,90 mm (0,59")                                        |
|          |                                                                                     | Wireless Wide Area Network (WWAN) – 18,50 mm<br>(0,73") |
|          |                                                                                     | 16,50 mm (0,65")                                        |
| Šířka    | 307,60 mm (12,11 palce)                                                             |                                                         |
| Hloubka  | 204,50 mm (8,05 palce                                                               |                                                         |
| Hmotnost | <ul> <li>Wireless Wide Area Network (WWAN)</li> <li>1,18 kg (2,60 libry)</li> </ul> | – 1,20 kg (2,65 lb)                                     |

### Okolí počítače

Úroveň znečištění vzduchu: G1 podle ustanovení normy ISA-S71.04-1985

### Tabulka 24. Okolí počítače

|                               | Provozní                                        | Skladovací                   |
|-------------------------------|-------------------------------------------------|------------------------------|
| Teplotní rozsah               | 0 °C až 35 °C (32 °F až 95 °F)                  | –40 až 65 °C (–40 až 149 °F) |
| Relativní vlhkost (maximální) | 10 až 90 % (nekondenzující)                     | 10 až 95 % (nekondenzující)  |
| Vibrace (maximální)           | 0,66 GRMS                                       | 1,30 GRMS                    |
| Ráz (maximální)               | 110 G†                                          | 160 G‡                       |
| Nadmořská výška (maximální)   | -15,2 m až 3 048 m (-50 stop až<br>10 000 stop) | -                            |

\* Měřené při použití náhodného spektra vibrací, které simuluje prostředí uživatele.

† Měřené pomocí 2ms půlsinového pulzu, když je pevný disk aktivní.

‡ Měřeno pomocí 2ms pulsu s poloviční sinusoidou v době, kdy byla hlava pevného disku v zaparkované poloze.

### Zabezpečení

### Tabulka 25. Zabezpečení

| Funkce                                                               | Technické údaje                                                                   |
|----------------------------------------------------------------------|-----------------------------------------------------------------------------------|
| Modul TPM (Trusted Platform Module) 2.0                              | Integrovaný na základní desce                                                     |
| Firmware TPM                                                         | Volitelné                                                                         |
| Podpora funkce Windows Hello                                         | Ano, volitelná čtečka otisků prstů na vypínači                                    |
|                                                                      | Volitelná infračervená kamera                                                     |
| Zámek kabelu                                                         | Zámek Noble                                                                       |
| Klávesnice Dell se čtečkou čipových karet                            | Volitelné                                                                         |
| Certifikace FIPS 140-2 pro modul TPM                                 | Ano                                                                               |
| Pokročilé ověřování ControlVault 3 s certifikací FIPS 140-2 úrovně 3 | Ano, pro čtečku otisků prstů, čipové karty a technologie CSC/NFC                  |
| Pouze čtečka otisků prstů                                            | Dotyková čtečka otisků prstů ve vypínači, provázaná s ověřením<br>Control Vault 3 |
| Kontaktní čtečka otisků prstů a ověření Control Vault 3              | Certifikace FIPS 201 / SIPR pro čtečku čipových karet                             |

# Zabezpečovací software

### Tabulka 26. Parametry zabezpečovacího softwaru

#### Technické údaje

Sada Dell Client Command Suite

Volitelně software společnosti Dell pro zabezpečení a správu dat

- · Dell Endpoint Security Suite Enterprise
- Dell Data Guardian
- Dell Encryption Enterprise
- · Dell Encryption Personal
- · Dell Threat Defense
- MozyPro nebo MozyEnterprise
- RSA NetWitness Endpoint
- · RSA SecurID Access
- Disk ONE se softwarem VMware Workspace
- · Viditelnost a řízení koncového bodu systémem Absolute

# Software

Tato kapitola podrobně popisuje podporované operační systémy, společně s pokyny pro instalaci ovladačů.

### Stažení ovladačů systému

- 1 Zapněte notebook.
- 2 Přejděte na web **Dell.com/support**.
- 3 Klikněte na možnost **Product Support (Podpora k produktu)**, zadejte výrobní číslo notebooku a klikněte na možnost **Submit (Odeslat)**.
  - OZNÁMKA: Pokud výrobní číslo nemáte k dispozici, použijte funkci automatického rozpoznání nebo ručně vyhledejte model notebooku.
- 4 Klikněte na položku Drivers and Downloads (Ovladače a položky ke stažení).
- 5 Vyberte operační systém nainstalovaný v notebooku.
- 6 Přejděte na stránce dolů a vyberte ovladač, který chcete nainstalovat.
- 7 Klikněte na možnost **Download File (Stáhnout soubor)** a stáhněte ovladač pro svůj notebook.
- 8 Po dokončení stahování přejděte do složky, do které jste uložili soubor ovladače.
- 9 Dvakrát klikněte na ikonu souboru ovladače a postupujte podle pokynů na obrazovce.

# Konfigurace systému

- UPOZORNĚNÍ: Pokud nejste odborným uživatelem počítače, nastavení konfiguračního programu BIOS neměňte. Některé změny by mohly způsobit nesprávnou funkci počítače.
- (i) POZNÁMKA: Než začnete používat konfigurační program systému BIOS, doporučuje se zapsat si informace z obrazovek tohoto programu pro pozdější potřebu.

Konfigurační program BIOS použijte, když chcete:

- · získat informace o hardwaru nainstalovaném v počítači, například o množství paměti RAM a velikosti pevného disku,
- · změnit informace o konfiguraci systému,
- nastavit nebo změnit uživatelské možnosti, například heslo uživatele, typ nainstalovaného pevného disku a zapnutí nebo vypnutí základních zařízení.

Témata:

- Spouštěcí nabídka
- Navigační klávesy
- Funkce Boot Sequence
- · Možnosti nástroje System setup (Nastavení systému)
- Aktualizace systému BIOS ve Windows
- · Systémové heslo a heslo pro nastavení

### Spouštěcí nabídka

V okamžiku, kdy se zobrazí logo Dell, stiskněte klávesu F12, čímž spustíte jednorázovou spouštěcí nabídku se seznamem spouštěcích zařízení pro tento systém. Tato nabídka obsahuje také diagnostiku a možnosti nastavení systému BIOS. Zařízení uvedená ve spouštěcí nabídce závisejí na spustitelných zařízeních v systému. Tato nabídka je užitečná pro spouštění do konkrétního zařízení nebo spuštění diagnostiky systému. Použití spouštěcí nabídky nemění pořadí spouštění uložené v systému BIOS. Možnosti jsou následující:

· UEFI Boot (Spouštění UEFI):

- Windows Boot Manager

٠

- Other Options (Další možnosti):
  - BIOS Setup (Nastavení systému BIOS)
  - BIOS Flash Update (Aktualizace Flash systému BIOS)
  - Diagnostika
  - Change Boot Mode Settings (Změnit nastavení režimu zavádění)

### Navigační klávesy

POZNÁMKA: V případě většiny možností nastavení systému se provedené změny zaznamenají, ale použijí se až po restartu počítače.

KlávesyNavigaceŠipka nahoruPřechod na předchozí pole.

Konfigurace systému 23

| Klávesy    | Navigace                                                                                                    |  |
|------------|----------------------------------------------------------------------------------------------------|--|
| Šipka dolů | Přechod na další pole.                                                                                                    |  |
| Vstoupit   | Výběr hodnoty ve vybraném poli (je-li to možné) nebo přechod na odkaz v poli.                                                                                                    |  |
| Mezerník   | Rozbalení a sbalení rozevírací nabídky (je-li to možné).                                                                                                    |  |
| Karta      | Přechod na další specifickou oblast.                                                                                                    |  |
| Esc        | Přechod na předchozí stránku, dokud se nezobrazí hlavní obrazovka. Stisknutí klávesy Esc na hlavní obrazovce<br>zobrazí zprávu s požadavkem o uložení veškerých neuložených změn a restartuje systém. |  |

### **Funkce Boot Sequence**

Funkce Boot Sequence nabízí rychlý a pohodlný způsob, jak obejít pořadí spouštění definované v konfiguraci systému a spustit systém přímo z určitého zařízení (např. optická jednotka nebo pevný disk). Během testu POST (Power-on Self Test), jakmile se zobrazí logo Dell, můžete:

- · Otevřete nabídku System Setup (Konfigurace systému) stisknutím klávesy F2.
- · Otevřete jednorázovou nabídku zavádění systému stisknutím klávesy F12.

Jednorázová nabídka zavádění systému obsahuje zařízení, ze kterých můžete spustit počítač, a možnost diagnostiky. Možnosti nabídky zavádění jsou následující:

- · Removable Drive (Vyjímatelný disk) (je-li k dispozici)
- STXXXX Drive (Jednotka STXXXX)

### OZNÁMKA: XXX představuje číslo jednotky SATA.

- · Optical Drive (Optická jednotka) (je-li k dispozici)
- Pevný disk SATA (je-li k dispozici)
- Diagnostika

### DOZNÁMKA: Po výběru možnosti Diagnostics (Diagnostika) se zobrazí obrazovka ePSA diagnostics (Diagnostika ePSA).

Na obrazovce s pořadím zavádění jsou k dispozici také možnosti přístupu na obrazovku nástroje Konfigurace systému.

# Možnosti nástroje System setup (Nastavení systému)

() POZNÁMKA: V závislosti na notebooku a nainstalovaných zařízeních nemusí být některé z uvedených položek k dispozici.

### Možnosti nástroje System Setup

() POZNÁMKA: V závislosti na počítači a nainstalovaných zařízeních se nemusí některé z uvedených položek zobrazovat.

#### Tabulka 27. Možnosti nástroje System Setup (Nastavení systému) – nabídka System information (Systémové informace)

#### Přehled

| BIOS Version     | Zobrazuje číslo verze programu BIOS.         |
|------------------|----------------------------------------------|
| Servisní štítek  | Zobrazuje výrobní číslo počítače             |
| Asset Tag        | Zobrazuje inventární číslo počítače          |
| Ownership Tag    | Zobrazuje číslo majitele počítače            |
| Manufacture Date | Zobrazuje datum výroby počítače.             |
| Ownership Date   | Zobrazuje datum nabití vlastnictví počítače. |

### Přehled

| Express Service Code                           | Zobrazuje kód Express Service Code počítače.                             |
|------------------------------------------------|--------------------------------------------------------------------------|
| Ownership Tag                                  | Zobrazuje číslo majitele počítače                                        |
| Podepsaná aktualizace firmwaru                 | Zobrazuje, zdali je povolena podepsaná aktualizace firmwaru.             |
| Baterie                                        | Zobrazí informaci o stavu baterie.                                       |
| Primární                                       | Zobrazuje primární baterii.                                              |
| Úroveň nabití baterie                          | Zobrazí úroveň nabití baterie.                                           |
| Stav baterie                                   | Zobrazí stav baterie.                                                    |
| Stav                                           | Zobrazí stav baterie.                                                    |
| Napájecí adaptér                               | Zobrazuje, zdali je nainstalovaný síťový adaptér.                        |
| Processor Information (Informace o procesoru)  |                                                                          |
| Processor Type                                 | Zobrazuje typ procesoru.                                                 |
| Maximum Clock Speed                            | Zobrazí maximální takt procesoru.                                        |
| Core Count                                     | Zobrazí počet jader procesoru.                                           |
| Processor L2 Cache                             | Zobrazí velikost cache L2 procesoru.                                     |
| Processor ID                                   | Zobrazí identifikační kód procesoru.                                     |
| Processor L3 Cache                             | Zobrazí velikost cache L3 procesoru.                                     |
| Current Clock Speed                            | Zobrazí aktuální takt procesoru.                                         |
| Minimum Clock Speed                            | Zobrazí minimální takt procesoru.                                        |
| Verze mikrokódu                                | Zobrazuje verzi mikrokódu.                                               |
| Intel Hyper-Threading Capable                  | Zobrazí informaci, zda má procesor funkci HyperThreading (HT).           |
| 64-bit Technology                              | Zobrazí informaci, zda je použita 64bitová technologie/                  |
| Memory Information (Informace o paměti)        |                                                                          |
| Memory Installed                               | Zobrazí celkovou velikost nainstalované paměti počítače.                 |
| Memory Available                               | Zobrazí celkovou dostupnou velikost paměti počítače.                     |
| Memory Speed                                   | Zobrazí takt paměti.                                                     |
| Memory Channel Mode                            | Zobrazí informaci, zda je využíván jednokanálový nebo dvoukanálový režim |
| Memory Technology                              | Zobrazí technologii použitou v paměti.                                   |
| Device Information (Informace<br>o zařízeních) |                                                                          |
| Video Controller                               | Zobrazí informace o integrované grafické kartě v počítači.               |
| dGPU Video Controller                          | Zobrazí informace o samostatné grafické kartě v počítači.                |
| Video BIOS Version                             | Zobrazí videoverzi systému BIOS v počítači.                              |
| Grafická paměť                                 | Zobrazí informace o grafické paměti v počítači.                          |
| Panel Type                                     | Zobrazí typ panelu počítače.                                             |
| Nativní rozlišení                              | Zobrazí nativní rozlišení počítače.                                      |
| Audio Controller                               | Zobrazí informace o řadiči zvuku použitém v počítači.                    |
| Wi-Fi Device                                   | Zobrazí informace o bezdrátovém zařízení v počítači.                     |
| Bluetooth Device                               | Zobrazí informace o zařízení Bluetooth v počítači.                       |

### Tabulka 28. Možnosti nastavení systému – Nabídka při zavádění systému

| Advanced Boot Options                               |                                                                                                    |
|-----------------------------------------------------|----------------------------------------------------------------------------------------------------|
| Enable UEFI Network Stack                           | Povolí nebo zakáže síťový zásobník UEFI.<br>Výchozí hodnota: Vypnuto.                                                                       |
| Boot Mode (Režim spouštění)                         |                                                                                                    |
| Režim spouštění: pouze UEFI                         | Zobrazí režim spouštění tohoto počítače.                                                                                                    |
| Enable Boot Devices (Povolit spouštěcí<br>zařízení) | Povolí nebo zakáže spouštěcí zařízení pro tento počítač.                                                                                    |
| Boot Sequence                                       | Zobrazí sekvenci zavádění systému.                                                                                                    |
| BIOS Setup Advanced Mode                            | Povolí nebo zakáže pokročilé nastavení systému BIOS.<br>Výchozí hodnota: Zapnuto.                                                           |
| UEFI Boot Path Security                             | Povolí či zakáže, aby systém během zavádění pomocí cesty UEFI Boot Path z nabídky<br>spouštění F12 vyzval uživatele k zadání hesla správce. |
|                                                     | Výchozí: Always, Except Internal HDD (Vždy, kromě interního pevného disku)                                                                  |

### Tabulka 29. Možnosti nástroje System setup (Nastavení systému) – nabídka System Configuration (Konfigurace systému).

### System Configuration (Konfigurace systému)

| Date/Time                                                |                                                                                                    |
|----------------------------------------------------------|----------------------------------------------------------------------------------------------------|
| Datum                                                    | Nastaví datum v počítači ve formátu mm/dd/rrrr. Změny data se uplatní okamžitě.                                                                                                    |
| Čas                                                      | Nastaví čas v počítači ve 24hodinovém formátu hh/mm/ss. Je možné přepínat mezi<br>12hodinovým a 24hodinovým formátem. Změny času se uplatní okamžitě.                                       |
| Enable SMART Reporting (Povolit hlášení<br>SMART)        | Povolí nebo zakáže technologii SMART (Self-Monitoring, Analysis, and Reporting<br>Technology) během spouštění počítače. Technologie hlásí chyby pevného disku.<br>Výchozí hodnota: Vypnuto. |
| Enable Audio (Povolit zvuk)                              | Povolí nebo zakáže všechny integrované zvukové karty.<br>Výchozí hodnota: Zapnuto.                                                                                                    |
| Enable Microphone (Povolit mikrofon)                     | Povolí nebo zakáže mikrofon.<br>Výchozí hodnota: Zapnuto.                                                                                                    |
| Enable Internal Speaker (Povolit interní<br>reproduktor) | Povolí nebo zakáže interní reproduktor.<br>Výchozí hodnota: Zapnuto.                                                                                                    |
| Konfigurace USB                                          |                                                                                                    |
| Enable Boot Support (Povolit podporu<br>spouštění)       | Slouží k povolení a zakázání spouštění ze zařízení úložišť USB, jako je externí pevný<br>disk, optická jednotka nebo disk USB.                                                              |
| Enable External USB Ports (Povolit externí<br>porty USB) | Povolí nebo zakáže porty USB v prostředí operačního systému.                                                                                                    |
| SATA Operation                                           | Konfiguruje provozní režim integrovaného řadiče pevných disků SATA.<br>Výchozí: RAID Rozhraní SATA je nakonfigurováno na podporu technologie RAID (Intel<br>Rapid Restore Technology).      |
| Drives                                                   | Povolí nebo zakáže různé vestavěné disky.                                                                                                    |
| M.2 PCIe SSD-0/SATA-2                                    | Výchozí hodnota: Zapnuto.                                                                                                    |

### System Configuration (Konfigurace systému)

| SATA-0                                | Výchozí hodnota: Zapnuto.                                                                                                    |
|---------------------------------------|----------------------------------------------------------------------------------------------------|
| Drive Information                     | Zobrazí informace o různých vestavěných discích.                                                                                                    |
| Miscellaneous Devices                 | Povolí nebo zakáže různá vestavěná zařízení.                                                                                                    |
| Enable Camera                         | Povolí nebo zakáže kameru.<br>Výchozí hodnota: Zapnuto.                                                                                                    |
| Keyboard Illumination                 | Slouží ke konfigurace provozního režimu funkce podsvícení klávesnice.<br>Výchozí hodnota: Disabled (Zakázáno) Osvětlení klávesnice bude vždy vypnuté.                                                           |
| Keyboard Backlight Timeout on AC      | Nastaví časový limit podsvícení klávesnice, když je k počítači připojen napájecí adaptér.<br>Hodnota časového limitu podsvícení klávesnice se projeví pouze při povoleném<br>podsvícení.<br>Výchozí: 10 sekund. |
| Keyboard Backlight Timeout on Battery | Nastaví časový limit podsvícení klávesnice, když počítač běží na baterie. Hodnota<br>časového limitu podsvícení klávesnice se projeví pouze při povoleném podsvícení.<br>Výchozí: 10 sekund.                    |
| Dotykový displej                      | Povolí nebo zakáže dotykovou obrazovku pro operační systém.                                                                                                    |
|                                       | bez ohledu na toto nastavení.                                                                                                    |
|                                       | Výchozí hodnota: Zapnuto.                                                                                                    |

### Tabulka 30. Možnosti nástroje System setup (Nastavení systému) – nabídka Video (Grafika)

| Gr | Grafika                                                         |                                                                                                    |  |
|----|-----------------------------------------------------------------|----------------------------------------------------------------------------------------------------|--|
|    | LCD Brightness                                                  |                                                                                                    |  |
|    | Brightness on battery power (Jas při provozu na baterie)        | Nastaví jas obrazovky, když počítač běží na baterie.                                                                                     |  |
|    | Brightness on AC power (Jas při připojeném<br>síťovém adaptéru) | Nastaví jas obrazovky, když je k počítači připojen síťový adaptér.                                                                       |  |
|    | EcoPower                                                        | Povolí nebo zakáže režim EcoPower, který zvyšuje výdrž baterie snížením jasu displeje<br>ve vhodné situaci.<br>Výchozí hodnota: Zapnuto. |  |

### Tabulka 31. Možnosti nástroje System setup (Nastavení systému) – nabídka Security (Zabezpečení)

| Zabezpečení                                                                   |                                                                                                    |  |
|-------------------------------------------------------------------------------|----------------------------------------------------------------------------------------------------|--|
| Enable Admin Setup Lockout (Povolit<br>uzamčení nastavení administrátora)     | Povolí nebo zakáže uživateli přístup k nastavení systému BIOS, když je nastaveno<br>heslo správce.                           |  |
|                                                                               | Výchozí hodnota: Vypnuto.                                                                                                    |  |
| Password Bypass                                                               | Slouží k přemostění výzvy k zadání systémového (spouštěcího) hesla a hesla interního<br>pevného disku při restartu počítače. |  |
|                                                                               | Výchozí hodnota: Disabled (Zakázáno)                                                                                         |  |
| Enable Non-Admin Password Changes<br>(Povolit změny bez zadání hesla správce) | Povolí nebo zakáže uživateli měnit heslo k systému a heslo k pevnému disku, aniž by<br>bylo nutné zadávat heslo správce.     |  |
|                                                                               | Výchozí hodnota: Zapnuto.                                                                                                    |  |

### Zabezpečení

| Non-Admin Setup Changes                                                             |                                                                                                    |
|-------------------------------------------------------------------------------------|----------------------------------------------------------------------------------------------------|
| Allow Wireless Switch Changes (Povolit<br>změny bezdrátového přepínače)             | Povolí nebo zakáže změny v možnostech nastavení, pokud je nastaveno heslo<br>správce.<br>Vídeozí hodnote: Vídeoute                                                                                |
|                                                                                     | výchozí hodnota: výphuto.                                                                                                    |
| Enable UEFI Capsule Firmware Updates<br>(Povolit aktualizace firmwaru UEFI Capsule) | Aktivuje nebo deaktivuje aktualizace operačního systému BIOS prostřednictvím<br>aktualizačních balíčků kapsle UEFI.                                                                               |
| Computrace                                                                          | Slouží k povolení a zakázání rozhraní modulu BIOS volitelné služby Computrace(R)<br>softwaru Absolute Software.                                                                                   |
| Intel Platform Trust Technology On (Zapnutí technologie Intel Platform Trust)       | Slouží k povolení nebo zakázání viditelnosti nástroje Platform Trust Technology (PTT) pro operační systém.                                                                                        |
|                                                                                     | Výchozí hodnota: Zapnuto.                                                                                                    |
| PPI Bypass for Clear Commands (Obejití PPI<br>pro mazací příkazy)                   | Povolí nebo zakáže operačnímu systému přeskočit uživatelské výzvy rozhraní systému<br>BIOS PPI (Physical Presence Interface) při zadání příkazu Clear.<br>Výchozí hodnota: Vypnuto.               |
| Clear (Vymazat)                                                                     | Povolí nebo zakáže počítači vymazat informace o vlastníkovi nástroje PTT a vrátí PTT do výchozího stavu.                                                                                          |
|                                                                                     | Výchozí hodnota: Vypnuto.                                                                                                    |
| Intel SGX                                                                           | Povolí nebo zakáže rozšíření Intel Software Guard Extensions (SGX) k zajištění<br>zabezpečeného prostředí pro spuštění kódu / uložení citlivých informací.<br>Výchozí nastavení: Software Control |
| SMM Security Mitigation                                                             | Povoluje nebo zakazuje dodatečné ochrany proti omezení bezpečnosti UEFI SMM.<br>Výchozí hodnota: Vypnuto.                                                                                         |
|                                                                                     | <ul> <li>POZNÁMKA: Tato funkce může způsobit problémy s kompatibilitou nebo<br/>ztrátu funkcionality pro určité starší nástroje nebo aplikace.</li> </ul>                                         |
| Enable Strong Password (Povolit vynucení<br>silného hesla)                          | Povolí nebo zakáže vynucení silných hesel.<br>Výchozí hodnota: Vypnuto.                                                                                                    |
| Password Configuration                                                              | Slouží k nastavení minimálního a maximálního povoleného počtu znaků v heslech<br>správce a systémových heslech.                                                                                   |
| Admin Password                                                                      | Nastavuje, mění nebo odstraňuje heslo správce (někdy se nazývá také heslo<br>"nastavení").                                                                                                    |
| System Password                                                                     | Umožňuje nastavit, změnit a odstranit systémové heslo.                                                                                                    |
| Enable Master Password Lockout (Povolit<br>uzamknutí hlavního hesla)                | Slouží k zapnutí a vypnutí podpory hlavního hesla<br>Výchozí hodnota: Vypnuto.                                                                                                    |

### Tabulka 32. Možnosti nástroje System setup (Nastavení systému) - nabídka Secure Boot (Bezpečné zavádění)

| Secure Boot (Bezpečné zavádění)                   |                                                                                                    |  |
|---------------------------------------------------|----------------------------------------------------------------------------------------------------|--|
| Enable Secure Boot (Povolit bezpečné<br>spuštění) | Povolí nebo zakáže spouštění počítače pouze pomocí ověřeného spouštěcího<br>softwaru.<br>Výchozí hodnota: Vypnuto. |  |

 POZNÁMKA: Aby bylo možno aktivovat funkci Secure Boot, musí být počítač v režimu UEFI boot mode (Režim spuštění UEFI) a možnost Enable Legacy Option ROMs (Povolit starší varianty pamětí ROM) musí být vypnuta.

#### Secure Boot Mode

Volí provozní režim funkce Secure Boot. Výchozí: režim Deployed.

(i) POZNÁMKA: Režim Deployed je třeba zvolit pro běžný provoz funkce Secure Boot.

#### Tabulka 33. Možnosti nástroje System setup (Nastavení systému) – nabídka Expert Key Management (Odborná správa klíčů)

| Expert Key Management                      |                                                                                                    |  |
|--------------------------------------------|----------------------------------------------------------------------------------------------------|--|
| Enable Custom Mode (Povolit vlastní režim) | Povolí nebo zakáže upravovat databáze bezpečnostních klíčů PK, KEK, db a dbx.<br>Výchozí hodnota: Vypnuto. |  |
| Custom Mode Key Management                 | Slouží k zadání vlastních hodnot pro odbornou správu klíčů.<br>Výchozí: PK.                                |  |

### Tabulka 34. Možnosti nástroje System setup (Nastavení systému) – nabídka Performance (Výkon)

| Výkon                                                                   |                                                                                                    |  |
|-------------------------------------------------------------------------|----------------------------------------------------------------------------------------------------|--|
| Intel Hyper-Threading Technology<br>(Technologie Intel Hyper-Threading) | Povolí nebo zakáže technologii Hyper-Threading používat efektivnějším způsobem<br>procesorové zdroje.                                                                                         |  |
|                                                                         | Výchozí hodnota: Zapnuto.                                                                                                    |  |
| Intel SpeedStep                                                         | Povolí nebo zakáže technologii Intel SpeedStep dynamicky upravovat napětí procesoru<br>a frekvenci jádra, což snižuje průměrnou spotřebu energie a tvorbu tepla.<br>Výchozí hodnota: Zapnuto. |  |
| Intel TurboBoost Technology (Technologie<br>Intel TurboBoost)           | Povolí nebo zakáže režim procesoru Intel TurboBoost. Je-li povoleno, ovladač Intel<br>TurboBoost zvýší výkon procesoru nebo grafického procesoru.                                             |  |
|                                                                         | Výchozí hodnota: Zapnuto.                                                                                                    |  |
| Multi-Core Support                                                      | Mění počet jader procesoru dostupných pro operační systém. Výchozí hodnota je<br>nastavena na maximální počet jader.                                                                          |  |
|                                                                         | Výchozí: Všechna jádra                                                                                                    |  |
| Enable C-State Control (Povolit řízení stavů<br>C)                      | Povolí nebo zakáže procesoru vstupovat do režimů nízké spotřeby a ukončovat je.<br>Výchozí hodnota: Zapnuto.                                                                                  |  |

#### Tabulka 35. Možnosti nástroje System setup (Nastavení systému) – nabídka Power Management (Řízení spotřeby)

| Power Management (Správa napájení) |                                                                      |
|------------------------------------|----------------------------------------------------------------------|
| Zapnutí při obnovení napájení      | Povolí zapnutí a spuštění počítače při připojení napájení.           |
|                                    | Výchozí hodnota: Vypnuto.                                            |
| Auto On Time                       | Povolí automatické zapnutí počítače v definovaných dnech a časech.   |
|                                    | Výchozí hodnota: Disabled (Zakázáno) Systém se automaticky nespustí. |

### Power Management (Správa napájení)

| Battery Charge Configuration (Konfigurace nabíjení baterie)                                           | Povolí provoz počítače na baterie v době vysokého tarifu. Pomocí níže uvedených<br>možností je možné zabránit napájení počítače ze sítě v určitých časech během dne.<br>Výchozí hodnota: Adaptive (Adaptivní) Nastavení baterie se optimálně přizpůsobí na<br>základě vašeho typického způsobu používání baterie. |
|----------------------------------------------------------------------------------------------------|----------------------------------------------------------------------------------------------------|
| Enable Advanced Battery Charge<br>Configuration (Povolit konfiguraci pokročilého<br>nabíjení baterie) | Slouží k povolení pokročilé konfigurace nabíjení baterie od začátku dne do udaného<br>pracovního období. Režim Advanced Battery Charge (Rozšířené nabíjení baterie)<br>maximalizuje životnost baterie při zachování podpory náročného používání během<br>pracovního dne.<br>Výchozí hodnota: Vypnuto.             |
| Block Sleep                                                                                           | Zablokuje přechod počítače do režimu spánku (S3) v operačním systému.<br>Výchozí hodnota: Vypnuto.                                                                                                    |
|                                                                                                    | <ul> <li>POZNÁMKA: Je-li povoleno, počítač nepřejde do režimu spánku, funkce<br/>Intel Rapid Start se automaticky zakáže a možnost napájení v operačním<br/>systému bude prázdná, jestliže byla nastavena na režim spánku.</li> </ul>                                                                             |
| Enable USB Wake Support (Povolit podporu<br>probuzení přes rozhraní USB)                              | Umožňuje zařízením USB probouzet počítač z pohotovostního režimu.<br>Výchozí hodnota: Vypnuto.                                                                                                    |
| Enable Intel Speed Shift Technology (Povolit technologii Intel Speed Shift)                           | Povolí nebo zakáže podporu technologie Intel Speed Shift, která umožňuje<br>operačnímu systému automaticky volit vhodný výkon procesoru.<br>Výchozí hodnota: Zapnuto.                                                                                                    |
| Lid Switch                                                                                            | Umožňuje spuštění vypnutého počítače při otevření víka.<br>Výchozí hodnota: Zapnuto.                                                                                                    |

### Tabulka 36. Možnosti nástroje System setup (Nastavení systému) - nabídka Wireless (Bezdrátové připojení)

| Wireless Switch                       | Určuje, která bezdrátová zařízení lze ovládat pomocí bezdrátového přepínače. Pro<br>systémy Windows 8 se tato volba řídí přímo z jednotky operačního systému. V<br>důsledku pak toto chování neovlivňuje chování bezdrátového přepínače. |
|---------------------------------------|----------------------------------------------------------------------------------------------------|
|                                       | <ul> <li>POZNÁMKA: Jsou-li přítomny karty WLAN i WiGig, ovládání, které tyto<br/>karty povoluje resp. zakazuje, je navzájem provázané. Proto je nelze povolit<br/>nebo zakázat nezávisle.</li> </ul>                                     |
| WLAN                                  | Výchozí hodnota: Zapnuto.                                                                                                    |
| Bluetooth                             | Výchozí hodnota: Zapnuto.                                                                                                    |
| <b>Wireless Device Enable</b><br>WLAN | Slouží k povolení a zakázání interních zařízení WLAN/Bluetooth.<br>Výchozí hodnota: Zapnuto.                                                                                                    |
| Bluetooth                             | Výchozí hodnota: Zapnuto.                                                                                                    |

### Tabulka 37. Možnosti nástroje System setup (Nastavení systému) – nabídka POST Behavior (Chování POST)

### POST Behavior (Chování POST)

Numlock Enable

Zapne resp. vypne numerickou klávesnici při spuštění počítače.

|                                                          | Výchozí hodnota: Zapnuto.                                                                                                    |
|----------------------------------------------------------|----------------------------------------------------------------------------------------------------|
| Enable Adapter Warnings (Povolit varování<br>o adaptéru) | Povolí počítači zobrazovat varovné zprávy o adaptéru během spouštění.<br>Výchozí hodnota: Zapnuto.                                                                                                    |
| Extend BIOS POST Time                                    | Nastaví čas načítání testu POST (Power-On Self-Test) v systému BIOS.<br>Výchozí: 0 sekund.                                                                                                    |
| Fastboot                                                 | Nastaví rychlost procesu spouštění UEFI.<br>Výchozí hodnota: Thorough (Důkladné). Provede se úplná inicializace hardwaru<br>a konfigurace při zavádění.                                                                        |
| Fn Lock Options                                          | Slouží k povolení a zakázání režimu zámku Fn.<br>Výchozí hodnota: Zapnuto.                                                                                                    |
| Režim zamčení                                            | Výchozí: Lock Mode Secondary (Sekundární režim zamčení) Sekundární režim<br>zamčení = Je-li zvolena tato možnost, klávesy F1-F12 naskenují kód pro svoje<br>sekundární funkce.                                                 |
| Full Screen logo (Logo na celou obrazovku)               | Povolí nebo zakáže počítači zobrazit logo na celou obrazovku, jestliže obrázek<br>odpovídá rozlišení obrazovky.<br>Výchozí hodnota: Vypnuto.                                                                                   |
| Warnings and Errors                                      | Volba akce, když dojde k varování nebo chybě během spouštění.<br>Výchozí: Prompt on Warnings and Errors (Výzva při varování a chybách) Při zjištěni<br>výstrahy nebo chyby zastaví, zobrazí výzvu a vyčká na reakci uživatele. |
|                                                          | <ul> <li>POZNÁMKA: Chyby považované za zásadní pro provoz hardwaru vždy<br/>způsobí zastavení počítače.</li> </ul>                                                                                                    |

### Tabulka 38. Možnosti nástroje System setup (Nastavení systému) – nabídka Virtualization (Virtualizace)

| Virtualization                  |                                                                                                    |
|---------------------------------|----------------------------------------------------------------------------------------------------|
| Intel Virtualization Technology | Povolí počítači spustit monitor virtuálního stroje (VMM).<br>Výchozí hodnota: Zapnuto.                                                                                                    |
| VT for Direct I/O               | Povolí počítači spouštět virtualizační technologii pro přímý vstup a výstup (VT-d). VT-d<br>je metoda společnosti Intel, která poskytuje virtualizaci pro vstup a výstup mapy<br>paměti.<br>Výchozí hodnota: Zapnuto. |

### Tabulka 39. Možnosti nástroje System setup (Nastavení systému) – nabídka Maintenance (Údržba)

| Údržba                        |                                                                                                    |  |
|-------------------------------|----------------------------------------------------------------------------------------------------|--|
| Asset Tag                     | Vytvoří inventární číslo, které může správce IT použít k jedinečné identifikaci<br>konkrétního systému. Po nastavení v systému BIOS nelze inventární číslo měnit. |  |
| Servisní štítek               | Zobrazuje výrobní číslo počítače                                                                                                    |  |
| BIOS Recovery from Hard Drive | Povolí počítači obnovení ze špatného obrazu systému BIOS, za předpokladu, že část<br>Boot Block je nedotčená a funkční.                                           |  |
|                               | Výchozí hodnota: Zapnuto.                                                                                                    |  |

|                                                           | <ol> <li>POZNÁMKA: Nástroj BIOS Recovery je určen k opravám hlavního bloku<br/>systému BIOS a nelze jej použít, pokud je část Boot Block poškozená Kromě<br/>toho nebude tato funkce fungovat, pokud došlo k poškození ovladače EC,<br/>ME nebo potížím s hardwarem. Obraz pro obnovení musí existovat na<br/>nezašifrované části disku.</li> </ol> |
|-----------------------------------------------------------|----------------------------------------------------------------------------------------------------|
| BIOS Auto-Recovery (Automatické obnovení<br>systému BIOS) | Povolí počítači automaticky obnovit systém BIOS bez zásahu uživatele. Tato funkce<br>vyžaduje, aby byla povolena funkce BIOS Recovery from Hard Drive (Obnova<br>systému BIOS z pevného disku).<br>Výchozí hodnota: Vypnuto.                                                                                                    |
| Start Data Wipe (Spustit vymazání dat)                    | UPOZORNĚNÍ: Operace bezpečného vymazání dat smaže informace tak, že je není možné zrekonstruovat.                                                                                                    |
|                                                           | Je-li tato funkce povolena, systém BIOS nastaví cyklus mazání dat pro úložná zařízení<br>připojená k základní desce na další restart.<br>Výchozí hodnota: Vypnuto.                                                                                                    |
| Allow BIOS Downgrade (Umožnit downgrade<br>systému BIOS)  | Možnost obnovit předchozí verzi firmwaru systému.<br>Výchozí hodnota: Zapnuto.                                                                                                    |

#### Tabulka 40. Možnosti nástroje System setup (Nastavení systému) – nabídka System Logs (Systémové protokoly).

#### System Logs (Systémové protokoly)

| Power Event Log (Protokol událostí napájení) | Slouží k zobrazení událostí napájení.<br>Výchozí: Keep (Zachovat) |
|----------------------------------------------|-------------------------------------------------------------------|
| BIOS Event Log (Protokol událostí systému    | Slouží k zobrazení událostí systému BIOS.                         |
| BIOS)                                        | Výchozí: Keep (Zachovat)                                          |
| Thermal Event Log (Protokol teplotních       | Slouží k zobrazení teplotních událostí.                           |
| událostí)                                    | Výchozí: Keep (Zachovat)                                          |

#### Tabulka 41. Možnosti nástroje System setup (Nastavení systému) – nabídka SupportAssist

| SupportAssist                                                 |                                                                                                    |  |
|---------------------------------------------------------------|----------------------------------------------------------------------------------------------------|--|
| Limit oje Dell pro automatické obnovení<br>operačního systému | Řídí automatický průběh zavádění systému pro konzoli rozlišení systému<br>SupportAssist a pro nástroj Dell Operating System Recovery Tool.<br>Výchozí: 2.                   |  |
| Obnova operačního systému pomocí nástroje<br>SupportAssist    | Slouží k povolení nebo zakázání průběhu zavádění pro nástroj SupportAssist<br>Operating System Recovery Tool v případě některých chyb systému.<br>Výchozí hodnota: Zapnuto. |  |

# Vymazání hesla k systému BIOS (nastavení systému) a systémových hesel

Potřebujete-li vymazat systémové heslo nebo heslo k systému BIOS, kontaktujte technickou podporu společnosti Dell dle popisu na webové stránce www.dell.com/contactdell.

(j) POZNÁMKA: Více informací o způsobu resetování hesel k systému Windows nebo k určité aplikaci naleznete v dokumentaci k systému Windows nebo k dané aplikaci.

### Aktualizace systému BIOS ve Windows

Systém BIOS (Konfigurace systému) se doporučuje aktualizovat tehdy, když měníte základní desku nebo je k dispozici aktualizace. V případě notebooků zajistěte, aby baterie byla plně nabitá a notebook byl připojen do elektrické sítě.

- (i) POZNÁMKA: Pokud je povolena funkce BitLocker, je zapotřebí ji před zahájením aktualizace systému BIOS pozastavit a po dokončení aktualizace systému BIOS opět povolit.
- 1 Restartujte počítač.
- 2 Přejděte na web **Dell.com/support**.
  - · Zadejte výrobní číslo nebo kód express service code a klikněte na tlačítko Submit (Odeslat).
  - · Klikněte na možnost **Detect Product (Rozpoznat produkt)** a postupujte podle instrukcí na obrazovce.
- 3 Pokud se vám nedaří rozpoznat nebo nalézt servisní štítek (výrobní číslo), klikněte na možnost **Choose from all products (Vybrat ze všech produktů)**.
- 4 Ze seznamu vyberte kategorii Products (Produkty).

### (i) POZNÁMKA: Vyberte příslušnou kategorii, která vás dovede na stránku produktu.

- 5 Vyberte model svého počítače. Zobrazí se stránka **produktové podpory** pro váš počítač.
- Klikněte na možnost Get drivers (Získat ovladače) a poté na možnost Ovladače a soubory ke stažení.
   Zobrazí se část Ovladače a soubory ke stažení.
- 7 Klikněte na kartu Find it myself (Najdu to sám).
- 8 Klikněte na možnost **BIOS**, zobrazí se verze systému BIOS.
- 9 Vyhledejte nejnovější soubor se systémem BIOS a klepněte na odkaz Stáhnout.
- 10 V okně **Please select your download method below (Zvolte metodu stažení)** klikněte na tlačítko **Download File (Stáhnout soubor)**. Zobrazí se okno **File Download (Stažení souboru)**.
- 11 Kliknutím na tlačítko Save (Uložit) uložíte soubor do počítače.
- 12 Kliknutím na tlačítko Run (Spustit) v počítači nainstalujete aktualizované nastavení systému BIOS. Postupujte podle pokynů na obrazovce.

# Aktualizace systému BIOS v systémech s povoleným softwarem BitLocker

UPOZORNĚNÍ: Jestliže není technologie BitLocker před aktualizací systému BIOS pozastavena, při dalším restartu systém nerozezná klíč BitLocker. Budete vyzváni k vložení obnovovacího klíče a systém o něj bude žádat při každém restartu. Pokud obnovovací klíč není znám, může to vést ke ztrátě dat nebo ke zbytečné reinstalaci operačního systému. Další informace o tomto tématu naleznete v článku znalostní báze: https://www.dell.com/support/article/sln153694

### Aktualizace systému BIOS pomocí disku flash USB

Jestliže v počítači nelze spustit systém Windows, avšak je stále potřeba aktualizovat systém BIOS, stáhněte soubor BIOS pomocí jiného počítače a uložte jej na spustitelný disk flash USB.

### (i) POZNÁMKA: Budete potřebovat spustitelný disk flash USB. Další podrobnosti získáte v následujícím článku: https:// www.dell.com/support/article/us/en/19/sln143196/

- 1 Stáhněte aktualizační soubor s příponou .EXE pro systém BIOS do jiného počítače.
- 2 Zkopírujte soubor, např. O9010A12.EXE, na spustitelný disk flash USB.
- 3 Vložte disk flash USB do počítače, který potřebuje aktualizovat systém BIOS.
- 4 Restartujte počítač, a jakmile se objeví logo Dell Splash, stiskněte klávesu F12. Zobrazí se jednorázová spouštěcí nabídka (One Time Boot Menu).

- 5 Pomocí šipek zvolte možnost USB Storage Device (Paměťové zařízení USB) a klikněte na možnost Return (Návrat).
- 6 Systém se spustí do příkazového řádku Diag C:\>.
- 7 Napište plný název souboru, např. O9010A12.exe, spusťte soubor a stiskněte možnost Return (Návrat).
- 8 Načte se utilita pro aktualizaci systému BIOS. Postupujte podle pokynů na obrazovce.

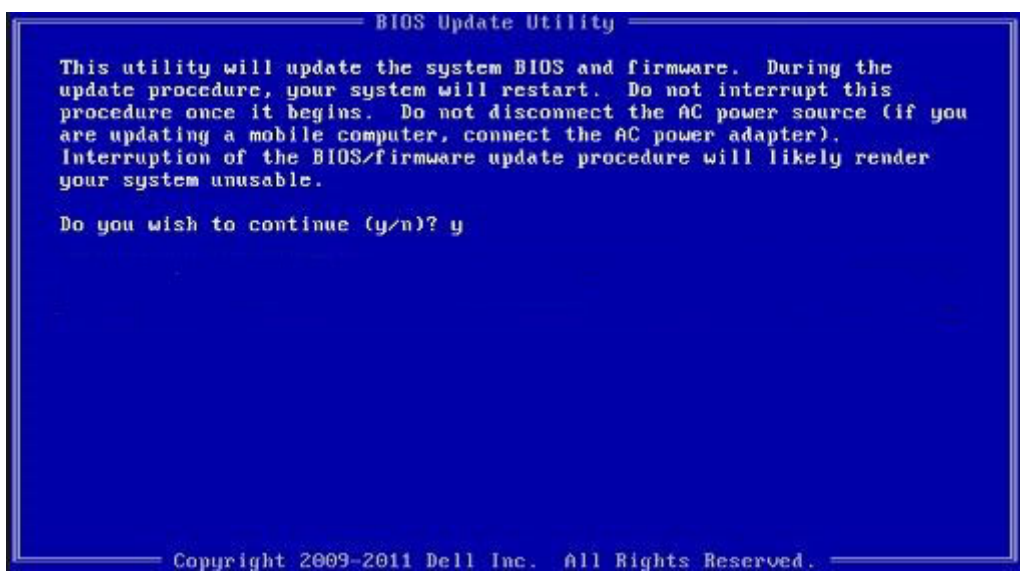

Obrázek 1. Obrazovka systému DOS pro aktualizaci systému BIOS

### Systémové heslo a heslo pro nastavení

#### Tabulka 42. Systémové heslo a heslo pro nastavení

| Typ hesla       | Popis                                                                                                    |
|-----------------|----------------------------------------------------------------------------------------------------|
| Heslo systému   | Heslo, které je třeba zadat před přihlášením se k počítači.                                                          |
| Heslo nastavení | Heslo, které je třeba zadat před získáním přístupu a možností<br>provádění změn v nastavení systému BIOS v počítači. |

Můžete vytvořit systémové heslo a zabezpečit počítač heslem.

- UPOZORNĚNÍ: Heslo nabízí základní úroveň zabezpečení dat v počítači.
- 🛆 UPOZORNĚNÍ: Pokud počítač nebude uzamčen nebo zůstane bez dozoru, k uloženým datům může získat přístup kdokoli.
- (i) POZNÁMKA: Systémové heslo a heslo nastavení jsou zakázána.

### Přiřazení hesla nastavení systému

Nové systémové heslo nebo heslo správce lze nastavit pouze v případě, že je stav Not Set (Nenastaveno).

Do nastavení systému přejdete stisknutím tlačítka F2 ihned po spuštění či restartu počítače.

1 Na obrazovce System BIOS (Systém BIOS) nebo System Setup (Nastavení systému) vyberte možnost Security (Zabezpečení) a stiskněte klávesu Enter.

Otevře se obrazovka Security (Zabezpečení).

2 Zvolte možnost System/Admin Password (Systémové heslo / heslo správce) a v poli Enter the new password (Zadejte nové heslo) vytvořte heslo.

Nové heslo systému přiřaď te podle následujících pokynů:

- Heslo smí obsahovat nejvýše 32 znaků.
- Heslo smí obsahovat čísla od 0 do 9.
- Povolena jsou pouze malá písmena (velká písmena jsou zakázána).
- · Povoleny jsou pouze následující zvláštní znaky: mezera, ("), (+), (,), (-), (.), (/), (;), ([), (\), (]), (`).
- 3 Vypište systémové heslo, které jste zadali dříve do pole **Confirm new password (Potvrdit nové heslo)** a klikněte na **OK**.
- 4 Po stisku klávesy Esc se zobrazí zpráva s požadavkem o uložení změn.
- 5 Stiskem klávesy Y změny uložíte.

Počítač se restartuje.

### Odstranění nebo změna stávajícího hesla k nastavení systému

Před pokusem o odstranění nebo změnu stávajícího hesla k systému a/nebo konfiguraci ověřte, zda je možnost **Password Status** (Stav hesla) v programu System Setup (Konfigurace systému) nastavena na hodnotu Unlocked (Odemčeno). Pokud je možnost **Password Status** (Stav hesla) nastavena na hodnotu Locked (Zamčeno), stávající heslo k systému a/nebo konfiguraci nelze odstranit ani změnit. Nástroj Nastavení systému otevřete stiskem tlačítka F2 ihned po spuštění či restartu počítače.

 Na obrazovce System BIOS (Systém BIOS) nebo System Setup (Nastavení systému) vyberte možnost System Security (Zabezpečení systému) a stiskněte klávesu Enter.

Otevře se obrazovka System Security (Zabezpečení systému).

- 2 Na obrazovce System Security (Zabezpečení systému) ověřte, zda je v nastavení Password Status (Stav hesla) vybrána možnost Unlocked (Odemčeno).
- 3 Po odstranění stávajícího hesla systému vyberte možnost System Password (Heslo systému) a stiskněte klávesu Enter nebo Tab.
- 4 Po odstranění stávajícího hesla nastavení vyberte možnost Setup Password (Heslo nastavení) a stiskněte klávesu Enter nebo Tab.

### POZNÁMKA: Jestliže heslo k systému či nastavení měníte, vložte na vyžádání nové heslo. Pokud heslo k systému či nastavení mažete, potvrďte na vyžádání smazání hesla.

- 5 Po stisku klávesy Esc se zobrazí zpráva s požadavkem o uložení změn.
- Stiskem klávesy Y uložíte změny a nástroj Nastavení systému ukončíte. Počítač se restartuje.

### Kontaktování společnosti Dell

#### (i) POZNÁMKA: Pokud nemáte aktivní internetové připojení, můžete najít kontaktní informace na nákupní faktuře, balicím seznamu, účtence nebo v katalogu produktů společnosti Dell.

Společnost Dell nabízí několik možností online a telefonické podpory a služeb. Jejich dostupnost závisí na zemi a produktu a některé služby nemusí být ve vaší oblasti k dispozici. Chcete-li kontaktovat společnost Dell se záležitostmi týkajícími se prodejů, technické podpory nebo zákaznického servisu:

- 1 Přejděte na web **Dell.com/support**.
- 2 Vyberte si kategorii podpory.
- 3 Ověřte svou zemi nebo region v rozbalovací nabídce Choose a Country/Region (Vyberte zemi/region) ve spodní části stránky.
- 4 Podle potřeby vyberte příslušné servisní služby nebo linku podpory.